Hallo Feuerwehrler,

seit 15.06.2009 haben wir eine Zugangskennung für die Gemeindehomepage.

Unser Dorffest am 12.07.2009 habe ich dort bereits eingetragen und bei der Gemeinde angemeldet.

Die Zugangsdaten lauten:

Benutzer: **wfrank** Kennwort: **bergen,5** 

Hier eine kurze Anleitung wie's gemacht wird:

- 1. Anmelden am System
- 2. http://www.gemeinde-rudelzhausen.de/anmeldung

| 🕲 Anmeldung - Mozilla Firefox                                                                                |     |
|----------------------------------------------------------------------------------------------------|-----|
| Datei Bearbeiten Ansicht Chronik Lesezeichen Extras Hilfe                                                    | 25  |
| 🕜 💽 🗸 😪 🗑 😿 http://www.gemeinde-rudelzhausen.de/anmeldung/ 🏠 📲 💽 Google 🛛 🔎                                  | 8   |
| 🝻 Meistbesuchte Seiten 🚞 Newsticker 🚔 pcwelt.de 🗋 Digital-World.de 🏢 teltarif.de - Kommunik 🗋 Links anpassen | »»  |
| Zurrück zur Startseite.                                                                                      |     |
|                                                                                                    |     |
|                                                                                                    |     |
|                                                                                                    |     |
| OPEN2CBASIC                                                                                                  |     |
| -CONTENT -COMMUNITY -COLLABORATION                                                                           |     |
|                                                                                                    |     |
| Anmeldung                                                                                                    |     |
| Herzlich willkommen! Bitte geben Sie Ihre Nutzerkennung<br>ein:                                              |     |
| Login:                                                                                                    |     |
| Passwort                                                                                                    |     |
| direkt ins Backend springen                                                                                  |     |
| anmelden                                                                                                    |     |
|                                                                                                    | ×   |
| Fertig                                                                                                    | e i |

## Anmeldedaten siehe oben eingeben

3. Termineingabe aufrufen (neues Inhaltsobjekt anlegen)

| 🕹 Verwaltungsbereich - Mozilla Firefox                                                                                                 |                                                                                                    |                      |
|----------------------------------------------------------------------------------------------------|----------------------------------------------------------------------------------------------------|----------------------|
| Datei Bearbeiten Ansicht Chronik Lesezeichen Extras Hilfe                                                                              |                                                                                                    | 0                    |
| C X 🏠 👿 http://www.gemeinde-rudelzhausen.de/backend/index.php                                                                          | ☆ • Google                                                                                                   | P 🔒                  |
| 🙍 Meistbesuchte Seiten 🚞 Newsticker 🌲 pcwelt.de 🗋 Digital-World.de 🏢 teltarif.de - Kommunik 🗋 Links anpassen 🚘 Kfz-For                 | rum, Autoforum 脑 N24.de - Aktuelle Na                                                                        | c 🚵 Sport 🛛 »        |
| Soll Firefox dieses Passwort speichern?                                                                                                | Speichern Nie für diese Website                                                                              | e) Diesmal nicht 🛛 🔀 |
| OPEN2CBASIC -CONTENT -COMMUNITY -COLLABORATION                                                                                         | 17.06.2009   19:24 Uhr<br>Wilkommen, Walter Frank<br>Projekt: Gemeinde Rudelzhausen<br>im Landkreis Freising |                      |
| Backend Home   Frontend Home   Hitle                                                                                                   | 対 loqout                                                                                                    |                      |
| Verwaltungsbereich                                                                                                    |                                                                                                    |                      |
| Ontent Management                                                                                                    |                                                                                                    |                      |
| Inhaltsobjekte verwalten<br>Neues Inhaltsobjekt anleden                                                                                |                                                                                                    |                      |
| and Multimedia                                                                                                    |                                                                                                    |                      |
| Bildübersicht<br>Bildergalerie-Ordner verwalten                                                                                        |                                                                                                    |                      |
| Communikation                                                                                                    |                                                                                                    |                      |
| <u>Gästebücher- / Kommentareinträge verwalten</u><br><u>Kontakt- / Formulardaten verwalten</u><br><u>Anmeldungen verwalten</u>         |                                                                                                    |                      |
| Ø Kinetiqa GmbH. Open2C Basic ist ein Produkt der Kinetiqa GmbH Regensburg         Bruderwöhrdstr. 15b   D-93055 Regensburg   Telefon: | iga.de   www.kinetiga.de                                                                                     |                      |
| Fertig                                                                                                    |                                                                                                    | ۵                    |

4. Die Bezeichnung des Termins eingeben immer mit Nennung des Vereins. z.B. Dorffest der FFW Grünberg Anschließend die Art "Termin" auswählen. Dann auf das Feld "Eingaben übernehmen" klicken

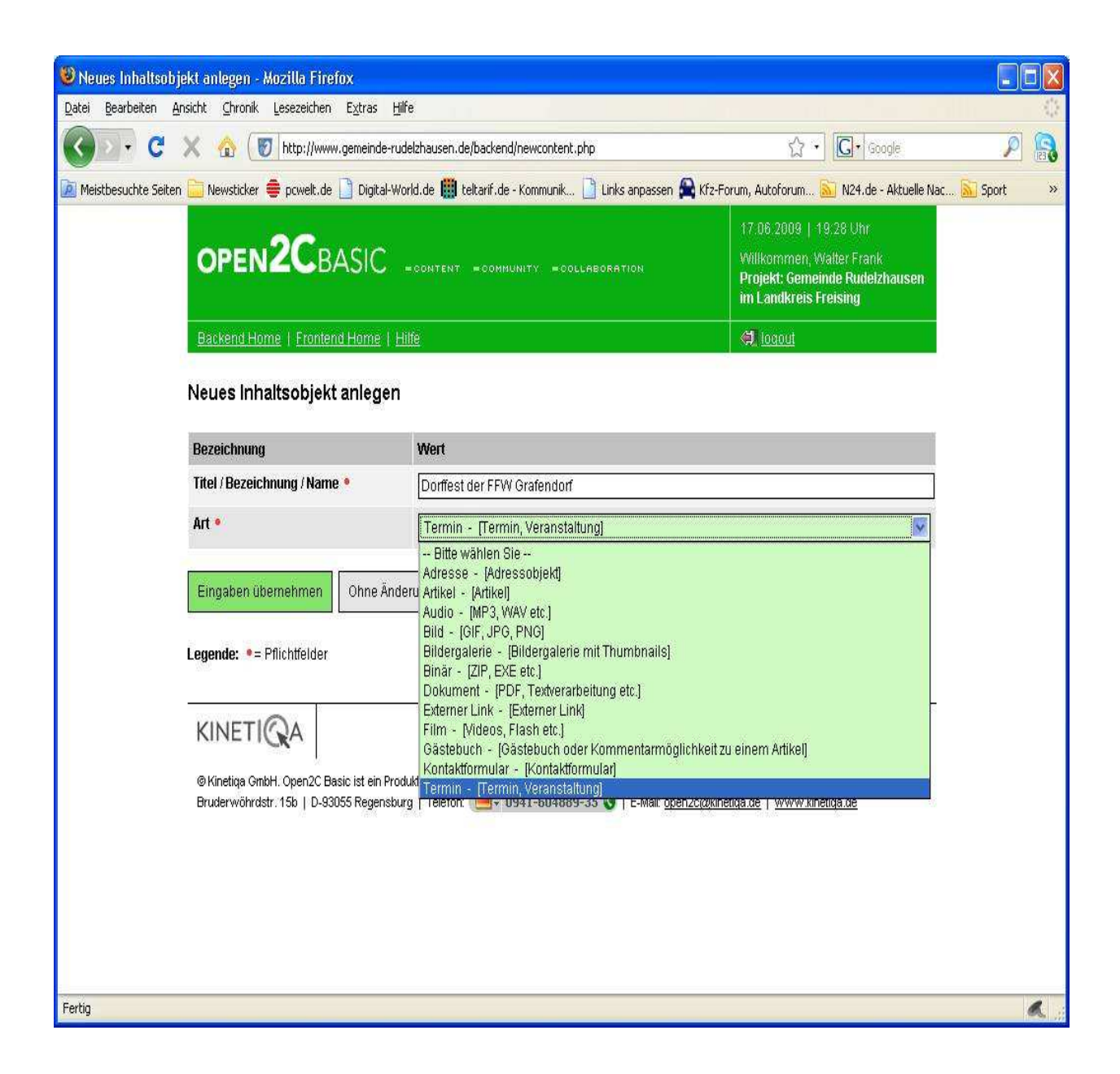

5. Daten eingeben

| 🕲 Inhaltsobjekt be    | earbeiten - Mozilla Firefox                                         |                                                         |                                                 |                        |                            |                 |
|-----------------------|---------------------------------------------------------------------|---------------------------------------------------------|-------------------------------------------------|------------------------|----------------------------|-----------------|
| Datei Bearbeiten      | Ansicht Chronik Lesezeichen Extras                                  | Hilfe                                                   |                                                 |                        |                            | 0               |
| C C                   | X 🕜 🛛 http://www.gemeind                                            | le-rudelzhausen.de/backend/con                          | tententry.php?master=6048                       | xf_assign_element=&f_a | । ☆ • Google               | P 18            |
| 🧖 Meistbesuchte Seite | en 🚞 Newsticker 🌲 pcwelt.de 🗋 Digit                                 | al-World.de 🏢 teltarif.de - Kor                         | mmunik 🗋 Links anpassei                         | n 🚘 Kfz-Forum, Autof   | orum 脑 N24.de - Aktuelle I | Vac 🔝 Sport 🛛 » |
|                       | OPEN2CBASIC                                                         |                                                         | 17.06.200<br>Willkomn<br>Projekt: C<br>im Landk |                        |                            |                 |
|                       | Backend Home   Frontend Home                                        | l <u>Hilfe</u>                                          |                                                 | 🗐 loqou                | 1                          |                 |
|                       | Inhaltsobjekt bearbeiten<br>ID: 604 - Art: Termin - Autor: Frank W. | alter                                                   |                                                 |                        |                            | - 1114          |
|                       | Bezeichnung                                                         | Wert                                                    |                                                 |                        |                            |                 |
|                       | Navigationspunkt •                                                  | Bitte wählen Sie<br>Bitte wählen Sie<br>Veranstaltungen |                                                 |                        |                            |                 |
|                       | Veröffentlichungsdatum •<br>[dd.mm.yyy]                             | 17.06.2009                                              |                                                 | Ĺ                      |                            |                 |
|                       | Ablaufdatum •<br>[dd.mm.yyy]                                        | 17.06.2010                                              |                                                 | oder ewig              |                            |                 |
|                       | Bild [ID]                                                           |                                                         | Bild-ID / Bild ändern:                          | oder                   | Bild wählen ] neu          |                 |
|                       | Titel •                                                             | Dorffest der FFW Grafe                                  | ndorf                                           |                        |                            |                 |
|                       | Teasertext                                                          |                                                         |                                                 |                        |                            |                 |
|                       | Veranstaltungs-Start 🖲                                              | Datum: • 17.06.2009                                     | [dd.mm.yyyy]                                    | Zeit 19:30             | [hh:mm]                    |                 |
|                       | Veranstaltungs-Ende                                                 | Datum: 18.06.2009                                       | [dd.mm.yyy]                                     | Zeit: 19:30            | [hh:mm]                    |                 |
|                       | Webadresse (URL)                                                    |                                                         |                                                 |                        |                            |                 |
|                       | Terminkategorie •                                                   | Bitte wählen Sie                                        | ×                                               |                        |                            |                 |
|                       | Beschreibung                                                        |                                                         |                                                 |                        |                            |                 |
| Fertig                |                                                                     |                                                         |                                                 |                        |                            | ٨.              |

- als Navigationspunkt "Veranstaltungen" auswählen
- Veröffentlichungsdatum kein Eintrag erforderlich
- Ablaufdatum immer 1 Jahr nach Veranstaltung (z. B. Veranstaltung ist am 02.08.2009, Ablaufdatum ist am 02.08.2010)
- Bei Teasertext ist keine Eingabe erforderlich
- Bei Veranstaltungsstart muss immer ein Datum hinterlegt werden. Die Uhrzeit ist nicht zwingend notwendig, auch ein
- Veranstaltungsende muss nicht eingetragen werden. Achtung: Eingabe der Uhrzeit muss mit Doppelpunkt erfolgen !!! Eine
- Eingabe ist sinnvoll, wenn die Veranstaltung um eine bestimmte Uhrzeit beginnt. Der Eintrag eines Veranstaltungsendes
- Ist erforderlich, wenn der Termin mehrere Tage dauert.
- Bei Webadresse kann die Adresse der Vereinshomepage eingetragen werden. Dies ist generell immer sinnvoll, wenn eine eigene Homepage vorhanden ist.

- Besonders sinnvoll ist hier der Eintrag eines Links auf ein vorhandenes Veranstaltungsprogramm auf der Homepage.
- Die Terminkategorie muss ausgewählt werden. Einige Vorschläge sind bereits vorhanden. Wenn kein Eintrag passt kann eine Kategorie aufgenommen werden. Dazu ist ein Anruf bei Frau Meier im Rathaus (08754/8687-11) erforderlich.
- Bei Beschreibung kann ein beliebiger Text eingegeben werden. Z.
   B. wo es Eintrittskarten gibt und zu welchem Preis, oder ob f
  ür die Veranstaltung eine Anmeldung notwendig ist.
- Die Angabe eines Veranstaltungsortes ist immer sinnvoll. Vor Allem wenn auch Ortsfremde zu dem Termin kommen sollen.
- Wichtig die Angabe des Veranstalters
- Bei Kontakt kann ein Ansprechpartner genannt werden, an den man sich bei Fragen wenden kann.
- Eine Eingabe bei Kontakt-/Anmelde-E-Mail bewirkt, dass man sich bei der angegebenen Mailadresse für eine Veranstaltung anmelden kann.
- 6. Nach Eingabe aller Angaben am Ende der Seite auf die Fläche "Eingaben übernehmen" klicken.

| 🕲 Inhaltsobjekt bearbeiten - Mozilla Firefox                                                                                                    |                   |
|----------------------------------------------------------------------------------------------------|-------------------|
| Datei Bearbeiten Ansicht Chronik Lesezeichen Extras Hilfe                                                                                               | 0                 |
| 🕜 💽 C 🗙 🏠 🗑 http://www.gemeinde-rudelzhausen.de/backend/contententry.php?master=604&f_assign_element=&f_a 🏠 🔹 💽 Google                                  | P 🔒               |
| 🙍 Meistbesuchte Seiten 🚞 Newsticker 🌲 powelt.de 🗋 Digital-World.de 🏢 teltarif.de - Kommunik 📋 Links anpassen 🚔 Kfz-Forum, Autoforum 脑 N24.de - Aktuelle | • Nac 脑 Sport 🛛 » |
|                                                                                                    |                   |
|                                                                                                    |                   |
|                                                                                                    |                   |
| Veranstaltungsort                                                                                                    | 8                 |
|                                                                                                    |                   |
|                                                                                                    |                   |
| Veranstatter                                                                                                    | 6                 |
|                                                                                                    |                   |
|                                                                                                    |                   |
|                                                                                                    |                   |
| Kontakt                                                                                                    |                   |
|                                                                                                    |                   |
|                                                                                                    |                   |
| Kontakt (Anmoldo E Mail                                                                                                    |                   |
|                                                                                                    | Xi                |
| Eingaben übernehmen Ohne Änderungen zurück                                                                                                    |                   |
|                                                                                                    |                   |
| Legende: • = Pflichtfelder                                                                                                    |                   |
| Hilfe zum LinyMCE WYSIWYG-Editor                                                                                                    |                   |
|                                                                                                    | 2                 |
| KINETICA                                                                                                    |                   |
| © Kinetiqa GmbH. Open2C Basic ist ein Produkt der Kinetiqa GmbH Regensburg                                                                              |                   |
| Bruderwöhrdstr. 15b   D-93055 Regensburg   Telefon: 🥮 🗸 0941-604889-35 🔮   E-Mail: open2c@kinetiga.de   www.kinetiga.de                                 | ×                 |
| rerag                                                                                                    | a:                |

7. Der Termin muss am Ende noch veröffentlicht werden. Dazu unter Aktionen auf das Häkchen Klicken. Danach erscheint der Termin sofort auf der Gemeindehomepage

| 😻 Inhaltsobjekte s                                                              | suchen - Mozilla Firefox                                                    |                           |                                    |                |                       |                          |            |                       |             |       |
|---------------------------------------------------------------------------------|-----------------------------------------------------------------------------|---------------------------|------------------------------------|----------------|-----------------------|--------------------------|------------|-----------------------|-------------|-------|
| Datei Bearbeiten Ansicht Chronik Lesezeichen Extras Hilfe                       |                                                                             |                           |                                    |                |                       |                          |            |                       |             |       |
| C X 🚯 (  http://www.gemeinde-rudelzhausen.de/backend/contentorder.php?mode=send |                                                                             |                           |                                    |                | node=send             |                          | ŝ          | • Google              | £           |       |
| 🙍 Meistbesuchte Seite                                                           | en 🚞 Newsticker 🌲 pcwelt.de 🗋 Digi                                          | al-World.                 | de 🏢 teltarif.de - Ko              | ommunik 🗋 Li   | nks anpassen 🕻        | 🗟 Kfz-Forum, A           | Autoforum  | 脑 N24.de - Aktuelle I | Vac 🔝 Sport | »     |
|                                                                                 | Inhaltsobjekte suchen                                                       |                           |                                    |                |                       |                          |            |                       |             | ^     |
|                                                                                 | Suchen nach                                                                 | We                        | rt                                 |                |                       |                          |            |                       |             |       |
|                                                                                 | Тур                                                                         | Te                        | ermin - (Termin, Ve                | eranstaltung]  |                       |                          |            | <b>*</b>              |             | -     |
|                                                                                 | Kategorie                                                                   | -                         | alle -                             |                |                       |                          |            | <b>v</b>              |             |       |
|                                                                                 | Autor                                                                       | F                         | ank Walter                         |                |                       |                          |            | ×                     |             |       |
|                                                                                 | Stichwort (oder ID-Liste)                                                   |                           |                                    |                |                       |                          |            |                       |             |       |
|                                                                                 | Status                                                                      |                           | alle - (nicht gelösch              | te)            |                       |                          |            | ×                     |             |       |
|                                                                                 | Erstellungsdatum [tt.mm.jjjj]                                               | vor                       | u[                                 |                | b                     | is                       |            |                       |             |       |
|                                                                                 | Suche starten<br>Inhaltsobjekte verwalten                                   |                           |                                    |                |                       |                          |            |                       |             | -2005 |
|                                                                                 | © <b>▼</b> <u>Titel</u>                                                     | <u>Typ</u>                | <u>Kategorie</u>                   | <u>Autor</u>   | <u>erzeugt am</u>     | <u>offline am</u>        | Status     | Aktionen              |             |       |
|                                                                                 | 604 Dorffest der FFW Grafendorf                                             | Termin                    | Veranstaltungen                    | Frank Walter   | 17.06.2009            | 17.06.2010               |            |                       |             |       |
|                                                                                 | 603 Dorffest der FFW Grafendorf                                             | Termin                    | Veranstaltungen                    | Frank Walter   | 16.06.2009            | 16.06.2010               |            |                       |             |       |
|                                                                                 | Legende:<br>Status: ☑ = neu, ☑ = veri<br>Aktionen: 🖉 = bearbeiten, 📰 = Arti | iffentlicht,<br>elzusätze | 😰 = offline,<br>, 📴 = duplizieren, | a = in Bearbei | tung,<br>chen, 🔀 = of | ifline, <u>व</u> ि = lös | schen, ជ្រ | ) = übernehmen        |             |       |
| 3                                                                               | KINETIQA                                                                    |                           |                                    |                |                       |                          |            |                       |             | ×     |
| http://www.gemeinde-r                                                           | rudelzhausen.de/backend/contentorder.ph                                     | o?mode=s                  | end&release=604                    |                |                       |                          |            |                       |             | a.    |

8. Bestehende Termine können natürlich auch geändert werden.

Dazu unter Punkt 3. Termin auswählen (Inhaltsobjekte verwalten) wählen

So, jetzt kann sich keiner mehr herausreden "er weiß nicht wie es gemacht wird."

Die Anleitung werde ich als Datei auf unserer Homepage hinterlegen.

Grüße

Walter